# PROCESSO DE MATRÍCULA 2022 - SED/SCA

# INTRODUÇÃO

## $\infty$

A matrícula antecipada é o processo em que o aluno da rede pública manifesta o interesse de continuar estudando na rede pública de ensino.

# **Rede Estadual**

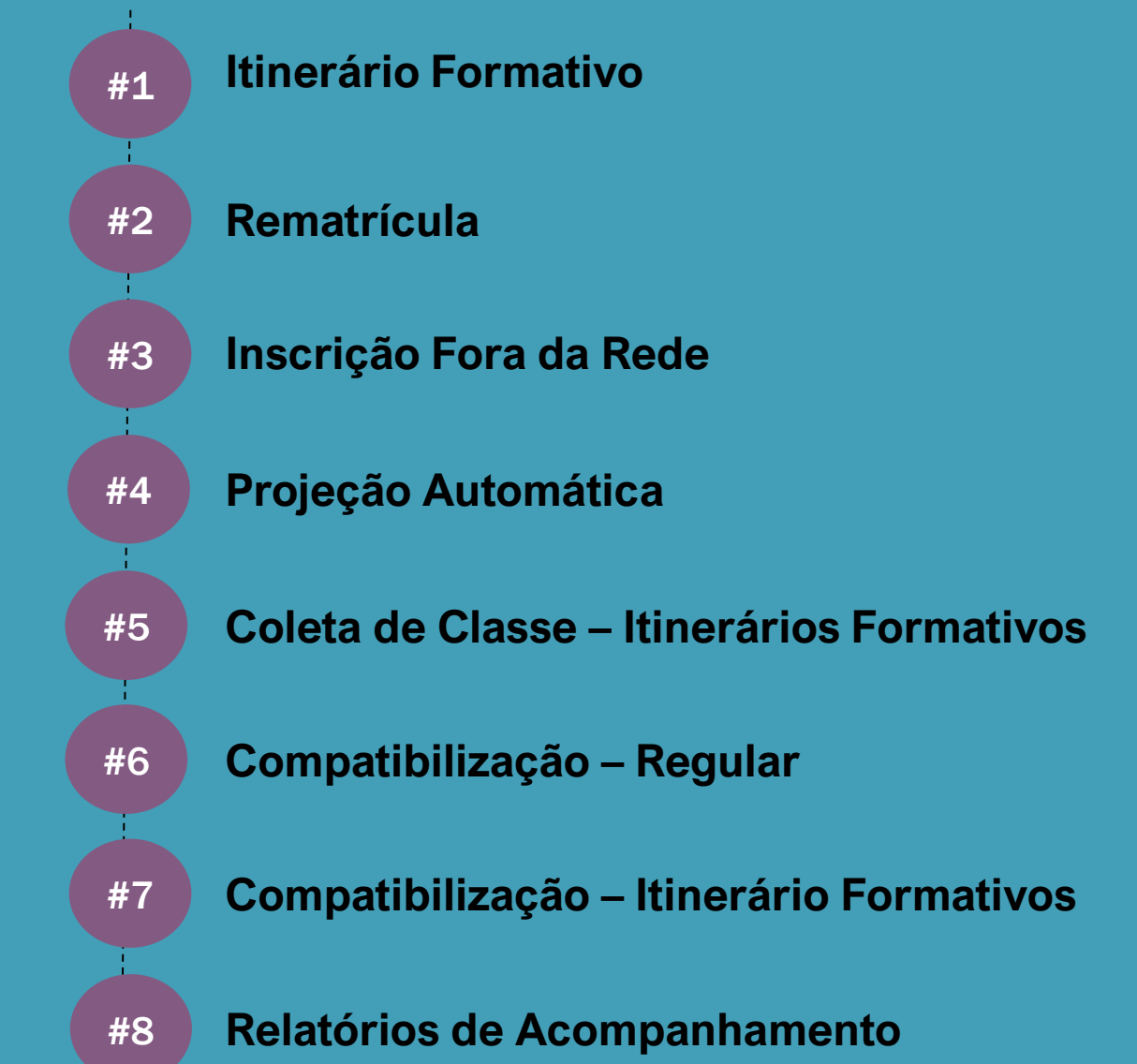

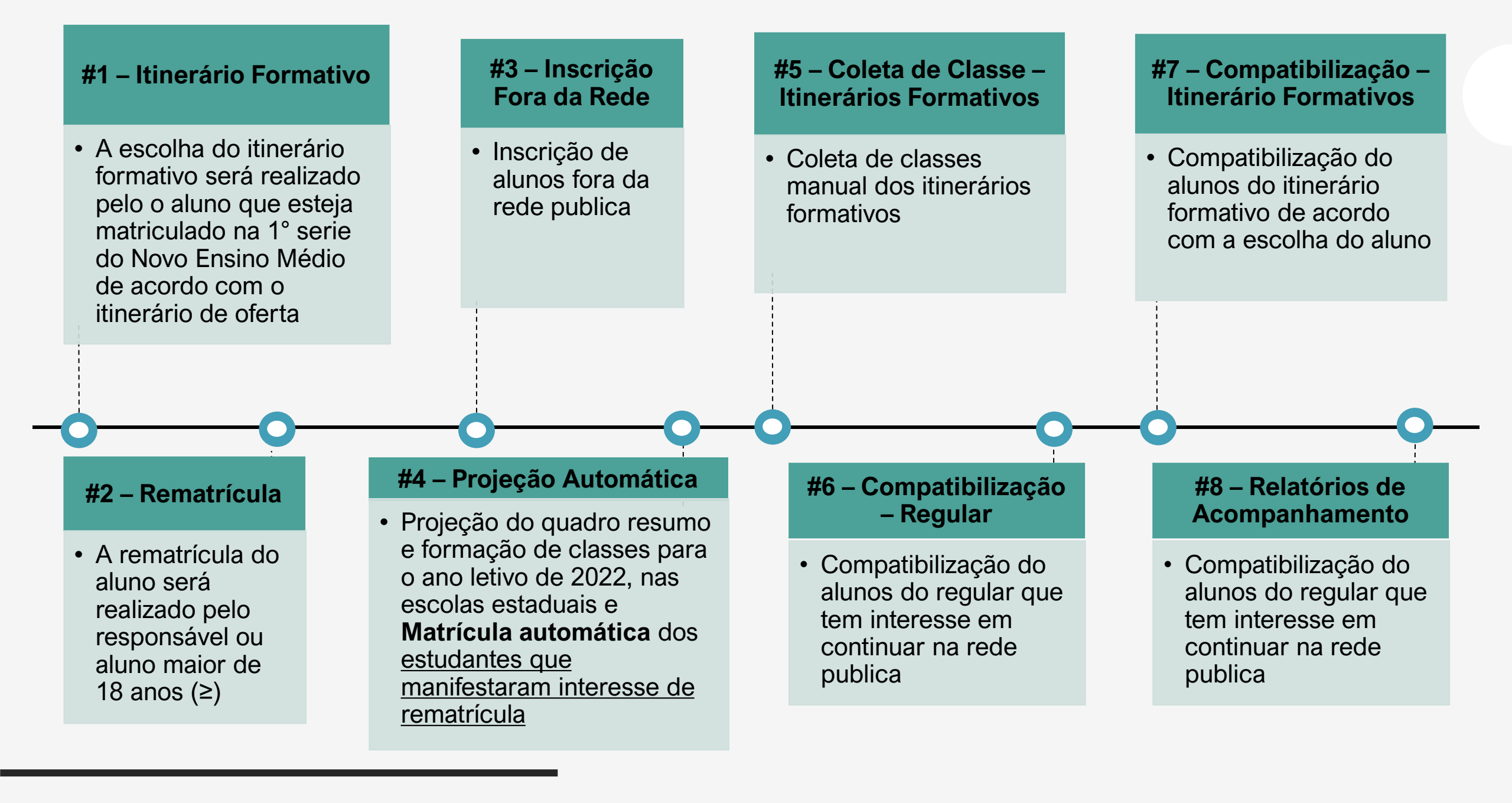

# #1 – ItinerárioFormativo

A escolha do itinerário formativo será realizado pelo o aluno que esteja matriculado na 1° serie do Novo Ensino Médio de acordo com o itinerário de oferta

# #2 – Rematrícula

A rematrícula do aluno será realizado pelo responsável ou aluno maior de 18 anos (≥)

Alunos da 1º série do novo ensino médio, ≥ 18 anos realizaram a rematrícula e posteriormente escolheram os itinerários que desejam cursar de acordo com a oferta da escola. Cenários Rematrícula Novo Ensino Médio B

C

Alunos matriculados na 1º serie atual do novo ensino médio menores de 18 anos, escolheram os itinerários formativos em uma escola diferente da atual

Responsável realiza rematrícula do aluno menor que 18 anos após o aluno escolher o itinerário formativo que deseja cursar

#### **Rede Estadual –** *Cenários Rematrícula Novo Ensino Médio*

7

# **CENÁRIO A**

Alunos da 1° série do novo ensino médio,  $\geq$  18 anos realizaram a rematrícula e posteriormente escolheram os itinerários que desejam cursar de acordo com a oferta da escola.

Ao acessar a SED o aluno ≥ 18 anos deverá selecionar no menu lateral esquerdo a opção Gestão Escolar >> Matrícula >> Rematrícula.

| Gestão Escolar -                   |  |
|------------------------------------|--|
| Dados do Responsável               |  |
| Enviar Notificações                |  |
| Gerenciamento CHIPs -              |  |
| Termo de Responsabilidade          |  |
| Matrícula 👻                        |  |
| Escolha de Itinerário<br>Formativo |  |
| Rematrícula                        |  |

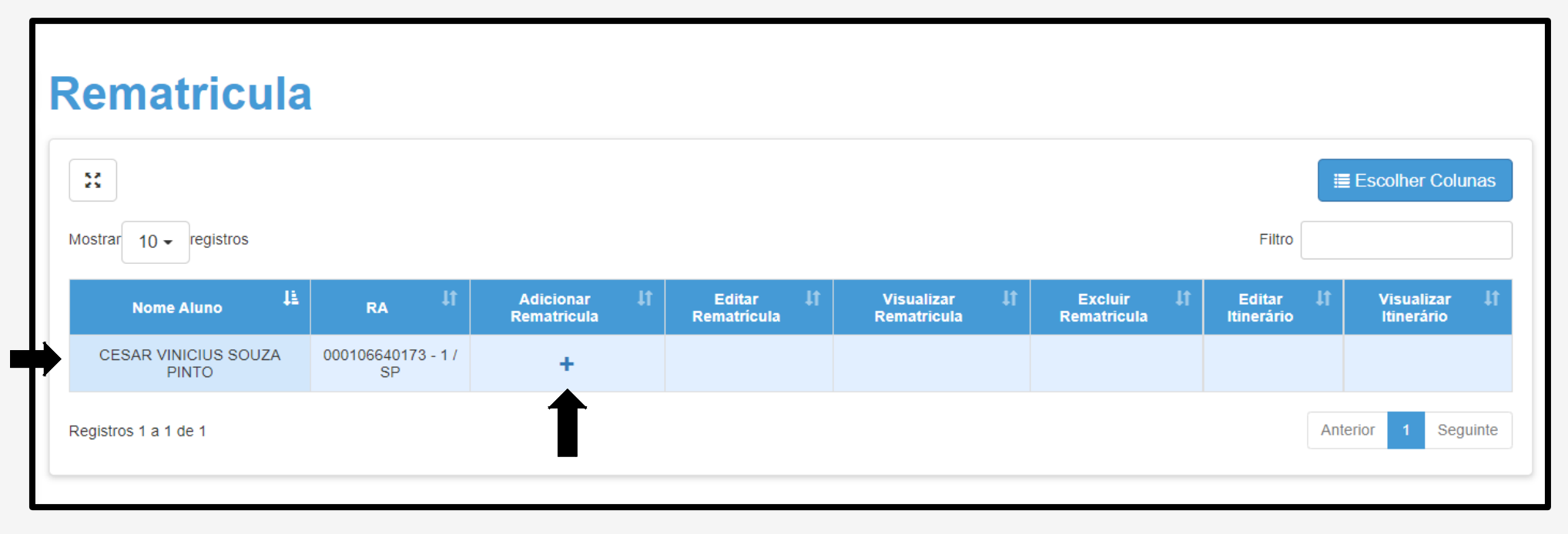

Para o Perfil:

• "Aluno  $\geq$  18 anos", é apresentado os dados do Aluno;

"Na tela Rematrícula na coluna Adicionar Rematrícula, clicar no ícone +.

Para o aluno ≥ 18 anos, o sistema apresenta a tela com os dados dele e pode ser alterado o endereço caso necessário.

#### **Importante!**

Os campos, e-mail, comprovante de endereço e geolocalização são obrigatórios.

| Rematrícula Pública - Editar Endereço do A                     | uno                                       | ×                      |
|----------------------------------------------------------------|-------------------------------------------|------------------------|
| Por favor verifique se os dados do endereço estão atualizados. |                                           |                        |
| Dados do Aluno                                                 |                                           |                        |
| RA:                                                            | 000108699062                              |                        |
| Nome do aluno:                                                 | ALEXANDRE MACHADO DE SOUZA                |                        |
| Data de Nascimento:                                            | 17/09/2004                                |                        |
| Nacionalidade:                                                 | Brasileiro 🗸                              |                        |
| Municipio Nasc.:                                               | DRACENA -                                 |                        |
| UF Nascimento:                                                 | SP -                                      |                        |
| Nome da Mãe:                                                   | SUELI APARECIDA MACHADO DE SOUZA          |                        |
| Nome do Pai:                                                   | DAILTON NERI DE SOUZA                     |                        |
| E-Mail Google:                                                 | 00001086990626SP@al.educacao.sp.gov.br    |                        |
| E-Mail Microsoft:                                              | 00001086990626SP@aluno.educacao.sp.gov.br |                        |
| E-mail:                                                        | ALIXANDREMACHADO6@GMAIL.COM               |                        |
|                                                                |                                           |                        |
| Comprovante de Endereço:                                       |                                           |                        |
| Localização/Zona de residencia:                                |                                           |                        |
|                                                                | RUA VEINEZUELA                            | 1/3                    |
| Complemento:                                                   |                                           |                        |
| Bairro.                                                        | 17900-000                                 | <b>.</b>               |
| Cer.<br>Cidada / UE-                                           | DRACENA SP Clique em                      | i confirmar dados      |
| Latitude/Longitude:                                            | -21 4753534                               | <b>9</b> Geolocalizar  |
|                                                                |                                           |                        |
|                                                                |                                           | Confirmar Dados Voltar |

O exemplo da tela é de aluno matriculado no Tipo de Ensino: **1º Série do Novo Ensino Médio.** 

#### Importante!

O campo deseja continuar na rede pública é obrigatório.

| Ano Letivo   | Diretoria              | Escola                                | Rede de Ensino | Tipo de Ensino      | Série    | Turma      |
|--------------|------------------------|---------------------------------------|----------------|---------------------|----------|------------|
| 2021         | ADAMANTINA             | 9 DE JULHO                            | ESTADUAL - SE  | NOVO ENSINO MEDIO   | 1        | 1° SERIE A |
| Rematrícula  | Ê.                     |                                       |                |                     |          |            |
|              |                        | Ano Letivo Rematrícu                  | la: 2022       |                     |          |            |
|              | Deseja co              | ntinuar na rede públic                | a? SIM         | ·                   |          |            |
| Ter          | n interesse no Centro  | o de Estudo de Lingua                 | s? 🖌           |                     |          |            |
|              | Escola Centr           | o de Estudo de Língua                 | CEL JTO A EE   | ENGENHEIRO ISAC PER | EIRA GAR | RCEZ -     |
| С            | urso Centro de Estuc   | lo de Linguas (Opção                  | 1): INGLES     | •                   |          |            |
| С            | urso Centro de Estuc   | lo de Línguas (Opção                  | 2): ESPANHOL   | •                   |          |            |
| Ter          | m interesse na Educa   | ição em Tempo Integra                 | I? 🗹           |                     |          |            |
| Caso não ex  | ista escola integral p | róxima a sua residênc                 | ia, SIM        | •                   |          |            |
| você ac      | eitaria que seu filho  | estudasse em uma out                  | tra            |                     |          |            |
| escola, tamb | em integral, com tra   | nsporte público g <mark>ratu</mark> i | to,            |                     |          |            |
|              | por meio de passe      | e livre ou passe escola               | r?             |                     |          |            |
|              | Tem interess           | e na Lingua Espanhol                  | a? 🗌           |                     |          |            |
| Tem          | necessidade de estu    | dar no período noturn                 | o? 🗹           |                     |          |            |
| Ob           | servação para a esco   | olha do período noturn                | o: TRABALHO    | -                   |          |            |

Termo de Responsabilidade

 Afirmo que as informações prestadas e selecionadas são de minha inteira responsabilidade, possibilitando a SED de utilizá-las em qualquer época, no amparo de seus direitos, não podendo ser alegada qualquer espécie de desconhecimento;

2. Informações inverídicas, mesmo que detectadas após a realização da matrícula do aluno, acarretarão em melhor adequação da inscrição e dos demais atos praticados pelo candidato;

3. Tenho conhecimento de que as informações pessoais prestadas neste ambiente virtual estão devidamente asseguradas;

4. Aceito receber informações sobre essa solicitação via e-mail e me responsabilizo pela verificação e acompanhamento da comunicação com a SED.

Li, concordo e desejo continuar na rede pública

Obs: Entre em contato com a Unidade Escolar caso tenha dúvidas ou dificuldades na atualização cadastral.

#### Rematrícula

A rematrícula foi salva com sucesso!

Fechar

Voltar

O Termo de Responsabilidade tem que ser apresentado em todas as "Rematrículas", sua seleção é obrigatória.

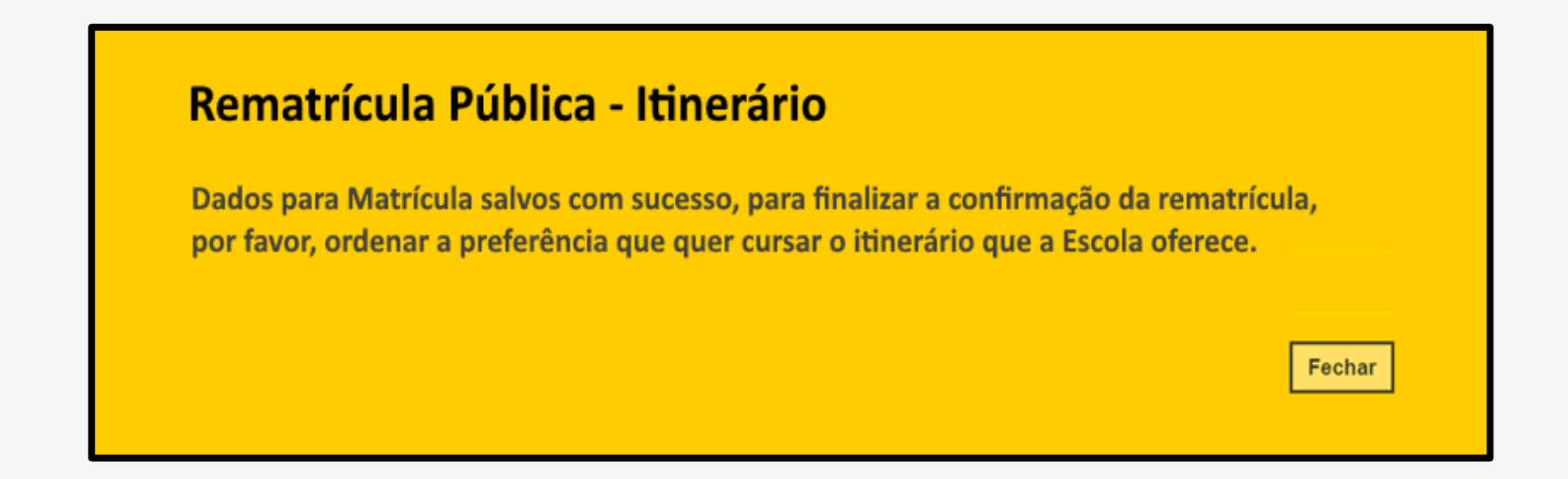

Para Perfil "Aluno maior de 18 anos matriculado na 1ª série do Novo Ensino Médio", é apresentado a mensagem.

Na tela é apresentada o nome da Escola que o aluno está matriculado.

É apresentando a tela de Escolha de Itinerário Formativo que a escola oferta, a escolha deverá ser por Ordem de Preferência.

O aluno poderá fazer o download do material orientador de cada área de conhecimento, antes de realizar a escolha.

| inerarios que a    | Escola ELMOZA ANTONIO          | JOAO PROFA oferta.           |                                |                         |                                         |
|--------------------|--------------------------------|------------------------------|--------------------------------|-------------------------|-----------------------------------------|
| scolha a ordem d   | e preferência que deseja cursa | r os itinerários formativos. |                                |                         |                                         |
| ltinerários / Apro | ofundamentos                   |                              |                                |                         |                                         |
| Turno              | Tipo de Aprofundamento         | Área do Conhecimento 🄱       | Aprofundamento Curricular      | Ordem de<br>Preferência | Visualizar descriçã<br>(Ementa) Estudan |
| DIURNO             | Ciências da Natureza           | Ciências da Natureza         | Itinerário Ciência da Natureza | Selecione •             | Download                                |
| DIURNO             | Ciências Humanas               | Ciências Humanas             | Itinérário Ciências Humanas    | Selecione •             | Download                                |
| DIURNO             | Linguagens                     | Linguagens                   | Itinerário Linguagens          | Selecione •             | Download                                |
|                    | Novolec Expresso               | Administração                | Itinerário Administração       | Selecione •             | Download                                |
| DIOKNO             |                                |                              |                                |                         |                                         |

Selecionando o questionamento "Deseja cursar outro itinerário em uma escola diferente da atual?", primeiro terá que escolher o itinerário de interesse, e posteriormente a escola que deseja cursar, no entanto, ressaltamos que não terá direito ao transporte escolar e a matrícula do regular será transferida automaticamente para escola que realizou a escolha do itinerário.

Caso queira permanecer na escola atual, aconselhamos não selecionar o questionamento acima.

Para Perfil "Aluno maior de 18 anos matriculado na 1ª série do Novo Ensino Médio", é apresentado a *Mensagem rematrícula salva com sucesso.* 

As informações salvas são utilizadas no processo de Projeção Automática.

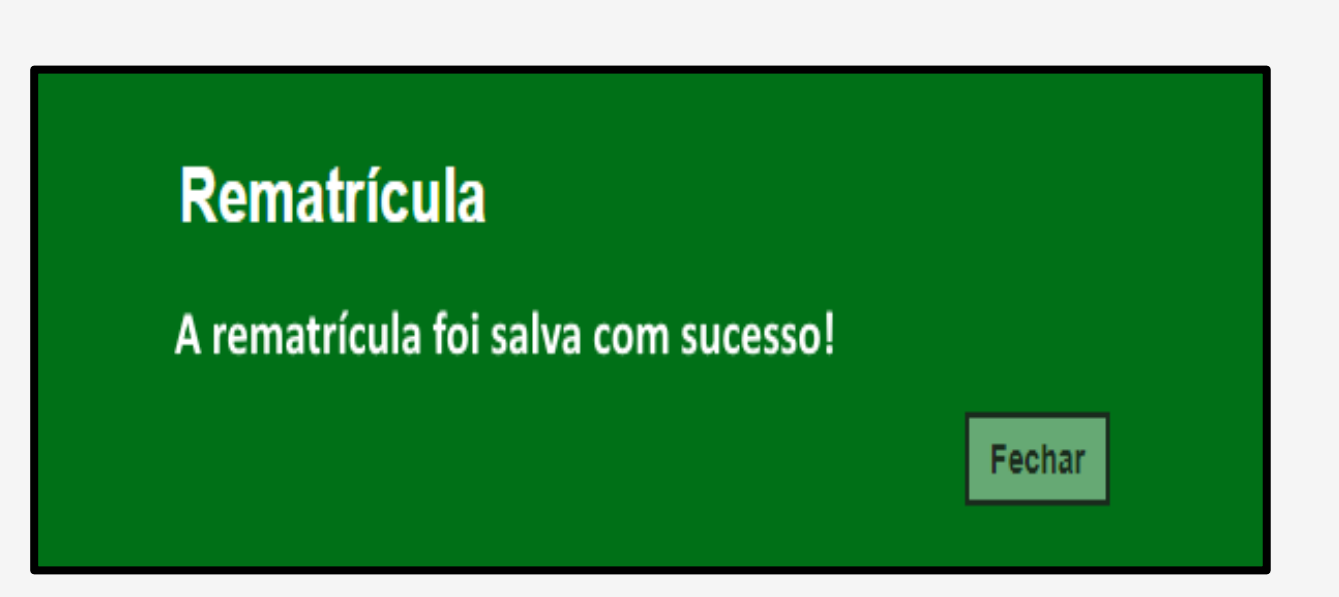

O aluno  $\geq$  18 anos matriculado na 1° séria do Novo Ensino Médio, após salvar a rematrícula, é possível editar rematrícula e editar itinerário dentro do prazo estipulado na resolução de matrícula.

| Secretaria da Educ<br>Secretaria Es      | ação do estado de<br>Scolar Digital | SÃO PAULO                     | PAULO Olá,<br>Você está logado como: Responsável<br>Meus Emails ? Dúvidas 1 Perfil 1 Alterar Senha () Sair |                             |                          | vel                          |            |                  |
|------------------------------------------|-------------------------------------|-------------------------------|----------------------------------------------------------------------------------------------------|-----------------------------|--------------------------|------------------------------|------------|------------------|
| Início » Gestão Escolar » Matrícula » Re | matrícula                           |                               |                                                                                                    |                             |                          |                              |            | _                |
| Q Acesso rápido                          | Rematrícu                           | ıla                           |                                                                                                    |                             |                          |                              |            |                  |
| Aluno 👻                                  | 22                                  |                               |                                                                                                    |                             |                          |                              | E          | Escolher Colunas |
| Diário de Classe 🔹                       | Mostrar 10 - registros              |                               |                                                                                                    |                             |                          |                              | Filtro     |                  |
| Gestão do Sistema 🔹                      |                                     |                               |                                                                                                    |                             |                          |                              | Editor     | Visualizar       |
| Gestão Escolar 🔹                         | Nome Responsável                    | Nome Aluno 41                 | ra <sup>‡t</sup>                                                                                           | Adicionar IT<br>Rematrícula | Editar IT<br>Rematrícula | Visualizar IT<br>Rematrícula | Itinerário | Itinerário       |
| Dados do Responsável                     | Maria Silva Machado<br>de Souza     | ALEXANDRE MACHADO<br>DE SOUZA | 000108699062 - 6 /<br>SP                                                                                   |                             | 1                        | ٩                            | 1          | ٩                |
| Enviar Notificações                      | Registros 1 a 1 de 1                |                               |                                                                                                    |                             |                          |                              | Ante       | erior 1 Seguinte |
| Gerenciamento CHIPs -                    |                                     |                               |                                                                                                    |                             |                          |                              |            |                  |
| Termo de Responsabilidade                |                                     |                               |                                                                                                    |                             |                          |                              |            |                  |
| Matrícula 🗸                              |                                     |                               |                                                                                                    |                             |                          |                              |            |                  |
| Rematrícula                              |                                     |                               |                                                                                                    |                             |                          |                              |            |                  |

#### **Rede Estadual –** Cenários Rematrícula Novo Ensino Médio

# **CENÁRIO B**

Alunos matriculados na 1º serie atual do novo ensino médio menores de 18 anos, escolheram os itinerários formativos em uma escola diferente da atual

No menu lateral esquerdo o aluno que estiver na 1º série do médio, poderá realizar a escolha de itinerários formativos, diante disto ele deverá logar na SED e clicar em Gestão Escolar >> Matrícula >> Escolha de Itinerário Formativo.

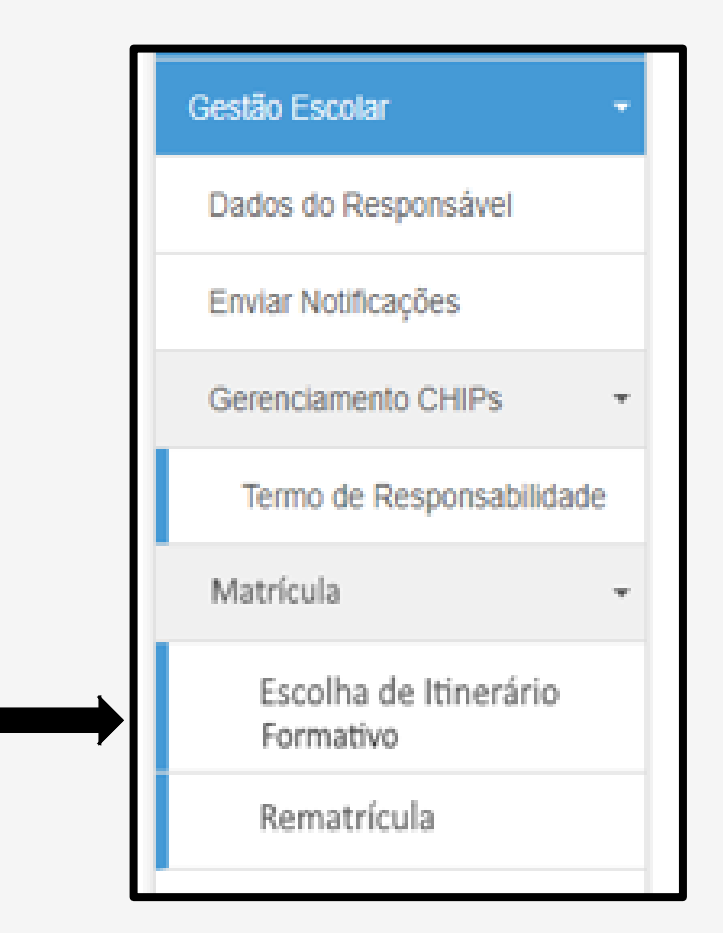

Na tela é apresentada o nome da Escola que o aluno está matriculado.

É apresentando a tela de Escolha de Itinerário Formativo que a escola oferta, a escolha deverá ser por Ordem de Preferência.

O aluno poderá fazer o download do material orientador de cada área de conhecimento, antes de realizar a escolha.

| inerários que a    | Escola ELMOZA ANTONIO          | JOAO PROFA oferta.         |                                |                         |                                         |
|--------------------|--------------------------------|----------------------------|--------------------------------|-------------------------|-----------------------------------------|
| scolha a ordem d   | e preferência que deseja cursa | os itinerários formativos. |                                |                         |                                         |
| ltinerários / Apro | ofundamentos                   |                            |                                |                         |                                         |
| Turno              | i Tipo de Aprofundamento       | Área do Conhecimento       | Aprofundamento Curricular      | Ordem de<br>Preferência | Visualizar descriçâ<br>(Ementa) Estudan |
| DIURNO             | Ciências da Natureza           | Ciências da Natureza       | Itinerário Ciência da Natureza | Selecione •             | Download                                |
| DIURNO             | Ciências Humanas               | Ciências Humanas           | Itinérário Ciências Humanas    | Selecione •             | Download                                |
| DIURNO             | Linguagens                     | Linguagens                 | Itinerário Linguagens          | Selecione +             | Download                                |
| DIORNO             | Novotec Expresso               | Administração              | Itinerário Administração       | Selecione •             | Download                                |
|                    | Market and the second second   | Informática                | Itin anéria Infannétian        | Salaciana -             | Download                                |

Selecionando o questionamento "Deseja cursar outro itinerário em uma escola diferente da atual?", primeiro terá que escolher o itinerário de interesse, e posteriormente a escola que deseja cursar, no entanto, ressaltamos que não terá direito ao transporte escolar e a matrícula do regular será transferida automaticamente para escola que realizou a escolha do itinerário.

Caso queira permanecer na escola atual, aconselhamos não selecionar o questionamento acima.

#### Importante!

Se o aluno selecionar o questionamento "Deseja cursar outro itinerário em uma escola diferente da atual?"

Primeiro o aluno terá que escolher o itinerário de interesse, e posteriormente a escola que deseja cursar, no entanto, ressaltamos que não terá direito ao transporte escolar e matrícula do regular será transferida automaticamente para escola que realizou a escola do itinerário. Caso queira permanecer na escola atual, aconselhamos não selecionar o questionamento acima.

Deseja cursar outro itinerário em uma escola diferente da atual? 🗹

Selecionando o questionamento "Deseja cursar outro itinerário em uma escola diferente da atual?", primeiro terá que escolher o itinerário de interesse, e posteriormente a escola que deseja cursar, no entanto, ressaltamos que não terá direito ao transporte escolar e a matrícula do regular será transferida automaticamente para escola que realizou a escolha do itinerário.

Voltar

Salvar

Caso queira permanecer na escola atual, aconselhamos não selecionar o questionamento acima.

Uma vez que a ordem de preferência foi selecionada, a pergunta "Deseja cursar outro itinerário em uma escola diferente da atual?" fica desabilitado.

#### Ao clicar no botão "Sim o aluno é direcionado para tela de Escolher Itinerários.

#### **Rematrícula Pública - Escolher Itinerário**

Atenção! Com a escolha de alterar o itinerário e a Escola, você não terá direito ao Transporte Escolar! Você tem certeza que deseja alterar o itinerário e a Escola?

Não

Sim

O aluno escolherá apenas um itinerário Formativo que deseja cursar e clicará incluir.

O mesmo aparecerá abaixo na coluna "Itinerário Formativo Escolhido", o aluno poderá fazer download do material orientar para conhecer mais sobre e também poderá excluir.

Clicando em salvar, o sistema apresentará a tela de escolas que ofertem o itinerário informativo escolhido pelo o aluno.

| cluir |
|-------|
| Ê (   |
| ī     |

Após a escolha do Itinerário, é verificado as Escolas que estão ofertando o Itinerário formativo escolhido pelo o aluno, em um **Raio de até 2 km (Rota a pé) do** endereço do Aluno até o endereço da Escola, e apresentados no bloco Escolas Encontradas.

É possível realizar a escolha apenas de uma escola.

Após clicar em salvar o sistema apresentará que a rematrícula foi salva com sucesso.

| Escolha da Escola              |                                    |           |               |                    | ×      |
|--------------------------------|------------------------------------|-----------|---------------|--------------------|--------|
| Itinerário Formativo escolhido |                                    |           |               |                    |        |
| Itinerário                     | Formativo 🕸                        | Conheça r | nais sobre    |                    |        |
| Tradições e her                | anças culturais                    | Dow       | nload         |                    |        |
| Escolas Encontradas            |                                    |           |               |                    |        |
| Escola 🖡                       | Endereço                           | ļţ        | Distância 🛈 🎼 | Escolher<br>Escola | lt.    |
| PROF JULIO RIBEIRO             | AVENIDA MIGUEL STEFANO , 500 - SAU | DE        | 1,5 km        | ۲                  | -      |
| PROF DANILO MATEUS             | RUA MANUEL SOARES, 67 - VILA CICMA |           | 2 km          | 0                  |        |
|                                |                                    |           |               | Salvar             | Voltar |
|                                |                                    |           |               | Salvar             | Voltar |

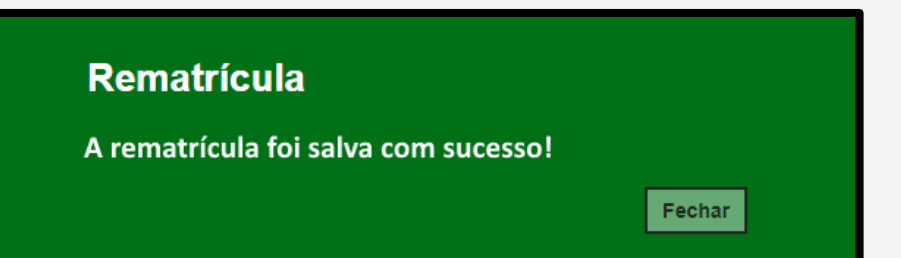

#### **Rede Estadual –** Cenários Rematrícula Novo Ensino Médio

# **CENÁRIO C**

Responsável realiza rematrícula do aluno menor que 18 anos após o aluno escolher o itinerário formativo que deseja cursar

Ao *logar* na SED o responsável do aluno irá no menu lateral esquerdo e clicará em Gestão Escolar >> Matrícula >> Rematrícula.

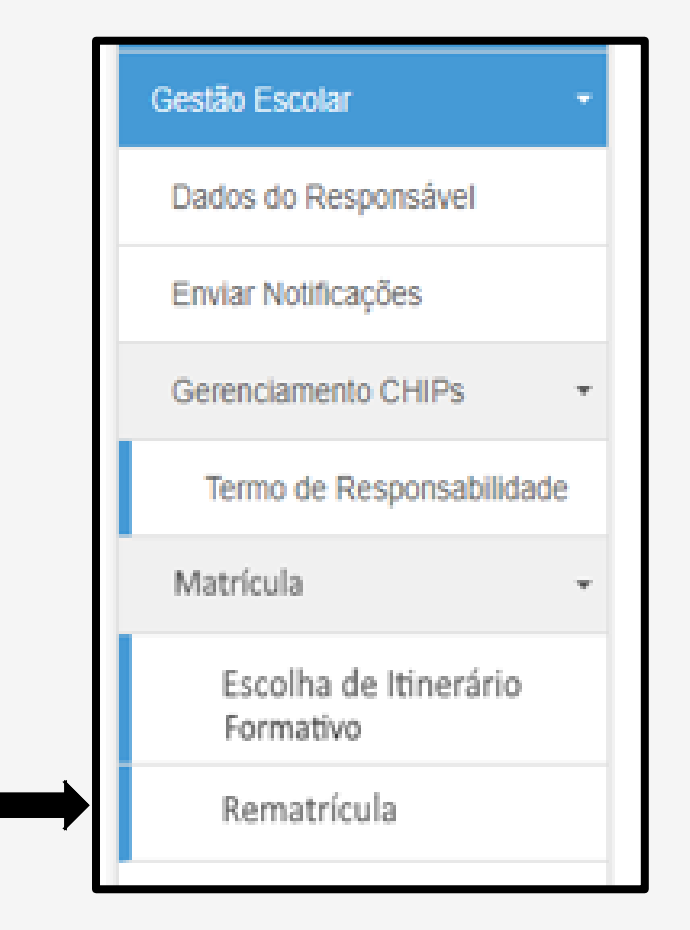

Para o Perfil:

• "Responsável", é apresentado os dados dos Alunos vinculados ao "Responsável".

| Re    | matrícu                        | la                            |                      |                             |    |                       |    |                           |    |                      |    |                             |
|-------|--------------------------------|-------------------------------|----------------------|-----------------------------|----|-----------------------|----|---------------------------|----|----------------------|----|-----------------------------|
| Most  | rar 10 – registros             |                               |                      |                             |    |                       |    |                           |    | Filtro               |    | Escolher Colunas            |
|       | Nome 🗦<br>Responsável          | Nome Aluno                    | RA                   | 11 Adicionar<br>Rematrícula | lt | Editar<br>Rematrícula | łt | Visualizar<br>Rematrícula | lt | Editar<br>Itinerário | łt | Visualizar   <br>Itinerário |
| Ma    | aria Silva Machado<br>de Souza | ALEXANDRE<br>MACHADO DE SOUZA | 000108699062 -<br>SP | <sup>67</sup> +             |    |                       |    |                           |    |                      |    |                             |
| Regis | stros 1 a 1 de 1               |                               |                      | 1                           |    |                       |    |                           |    |                      | An | terior 1 Seguinte           |

"Na tela Rematrícula na coluna Adicionar Rematrícula, clicar no ícone +.

Para "Responsável de Aluno menor de 18 anos matriculado na 1ª Serie do Novo Ensino Médio", é verificado se o aluno realizou a "Escolha do Itinerário". Se o aluno não realizou a escolha dos itinerários o sistema não deixa o responsável prosseguir com a rematrícula e apresenta a mensagem abaixo.

## Rematrícula O aluno ainda não realizou as escolhas dos itinerários. Para o responsável iniciar o processo de Rematrícula é fundamental que o aluno tenho escolhido os itinerários que deseja cursar no próximo ano. Fechar

Ao clicar no botão "Fechar" a mensagem é fechada e volta para Tela de Rematrícula

Nos campos bloco de dados do aluno, só pode ser alterado o campo e-mail que é obrigatório.

#### Importante!

Os campos, comprovante de endereço e geolocalização são obrigatórios.

| Rematrícula Pública - Editar Endereço do A                     | luno ×                                          |
|----------------------------------------------------------------|-------------------------------------------------|
| Por favor verifique se os dados do endereço estão atualizados. |                                                 |
| Dados do Aluno                                                 |                                                 |
| RA:                                                            | 000108699062                                    |
| Nome do aluno:                                                 | ALEXANDRE MACHADO DE SOUZA                      |
| Data de Nascimento:                                            | 17/09/2004                                      |
| Nacionalidade:                                                 | Brasileiro 🗸                                    |
| Municipio Nasc.:                                               | DRACENA -                                       |
| UF Nascimento:                                                 | SP -                                            |
| Nome da Mãe:                                                   | SUELI APARECIDA MACHADO DE SOUZA                |
| Nome do Pai:                                                   | DAILTON NERI DE SOUZA                           |
| E-Mail Google:                                                 | 00001086990626SP@al.educacao.sp.gov.br          |
| E-Mail Microsoft:                                              | 00001086990626SP@aluno.educacao.sp.gov.br       |
| E-mail:                                                        | ALIXANDREMACHADO6@GMAIL.COM                     |
| Endereço Residenciai                                           |                                                 |
| Comprovante de Endereço:                                       | Editar L Download                               |
| Localização/Zona de residência:                                | Urbana -                                        |
| Endereço / Nº:                                                 | RUA VENEZUELA 179                               |
| Complemento:                                                   |                                                 |
| Bairro:                                                        | JARDIM DAS NACOES                               |
| CEP:                                                           | Clique em confirmar dados                       |
| Cidade / UF:                                                   |                                                 |
| Latitude/Longitude:                                            | -21.4753534 / -51.5301339 <b>Q</b> Geolocalizar |
|                                                                | Confirmar Dados Voltar                          |

O responsável também deverá atualizar seus dados, como dados pessoais, endereço residencial e telefone.

#### Importante!

O responsável deve geolocalizar seu endereço, o telefone e o e-mail são campos obrigatórios.

| Por favor verifique se os dados de telefone e e-mail estão atualiz | ados.                           |
|--------------------------------------------------------------------|---------------------------------|
| Dados do Responsável                                               |                                 |
| Origem:                                                            | Brasiletro +                    |
| POMM:                                                              |                                 |
| CPF:                                                               | 234.234.568-90                  |
| RG / DIG / UF:                                                     | 33.578.456 0 SP +               |
| Nome:                                                              | ELISANDRA MOREIRA               |
| Sexo:                                                              | Feminino +                      |
| Estado Civil:                                                      | Casado -                        |
| E-mail:                                                            | EMOREIRA@APOIOPRODESP.SP.GOV.BR |
| Data de Nascimento:                                                | 09/07/1972                      |
| Cidade / UF (Nasc.):                                               | ADAMANTINA . SP .               |
| Pais (Nasc.):                                                      | Brasil +                        |
| Endereço Residencial                                               |                                 |
| Tipo Logradouro:                                                   | Uitana -                        |
| Endereço / N*:                                                     | RUA VENEZUELA 179               |
| Complemento:                                                       |                                 |
| Bairro:                                                            | JARDIM DAS NACOES               |
| CEP:                                                               | 17900-000                       |
| Cidade / UF:                                                       | DRACENA - AC -                  |
| Latitude/Longitude:                                                |                                 |
| Tino-                                                              | Selecione -                     |
| (DDD) / Talefora:                                                  |                                 |
| (DDD): Herone.                                                     |                                 |

No final da tela, é apresentado lista dos Alunos que o usuário está cadastrado como Responsável e os botões "Confirmar Dados" e "Voltar";

| Nome do Aluno                  | RA           | Dig. RA | UF RA | Data de Nascimento | Nome da Mäe                      |
|--------------------------------|--------------|---------|-------|--------------------|----------------------------------|
| ALEXANDRE MACHADO DE SOUZA     | 000108699062 | 6       | SP    | 17/09/2004         | SUELI APARECIDA MACHADO DE SOUZA |
| ANA LAIS VAL CAVALARI          | 000108202375 | 9       | SP    | 22/07/2006         | SINARA ANDREA VAL ALVES          |
| ANNA BEATRIZ PILLON DOS SANTOS | 000110798026 | 4       | SP    | 05/10/2009         | JAQUELINE APARECIDA PILLON       |
|                                |              |         |       |                    |                                  |
|                                |              |         |       |                    |                                  |

Ao clicar no botão confirmar dados, o sistema apresenta a mensagem que os dados do responsável foi confirmado com sucesso.

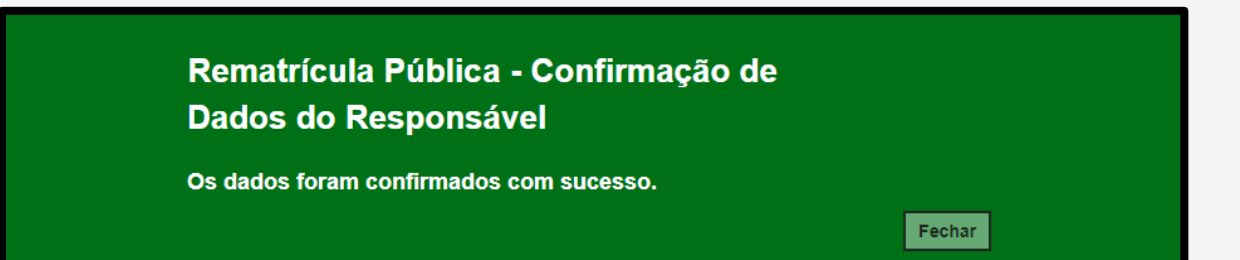

O exemplo da tela é de aluno matriculado, Tipo de Ensino: **14 - Ensino Fundamental 9 Anos – 9° Ano** 

**Observação:** O aluno que irá ingressar na 1<sup>a</sup> série do Novo Ensino Médio não escolhe itinerário, pois os itinerários são aplicados a partir da 2<sup>a</sup> série do Novo Ensino Médio.

| ematrícula    | Pública - Adio          | cionar                 |                  |                     |           |            |
|---------------|-------------------------|------------------------|------------------|---------------------|-----------|------------|
| Dados Matrícu | ıla Atual:              |                        |                  |                     |           |            |
|               |                         |                        |                  |                     |           |            |
| Ano Letivo    | Diretoria               | Escola                 | Rede de Ensino   | Tipo de Ensino      | Série     | Turma      |
| 2021          | ADAMANTINA              | 9 DE JULHO             | ESTADUAL - SE    | NOVO ENSINO MEDIO   | 1         | 1* SERIE A |
| Rematrícula   | E                       |                        |                  |                     |           |            |
|               |                         | Ano Letivo Rematricu   | ila: 2022        |                     |           |            |
|               | Deseja co               | ntinuar na rede públic | sa? SIM •        | ·                   |           |            |
| Ten           | m interesse no Centro   | o de Estudo de Língua  | 15? 🗹            |                     |           |            |
|               | Escola Centr            | o de Estudo de Lingu   | as: CEL JTO A EE | ENGENHEIRO ISAC PER | EIRA GARC | EZ •       |
| c             | urso Centro de Estud    | lo de Linguas (Opção   | 1): INGLES       | •                   |           |            |
| c             | urso Centro de Estud    | lo de Linguas (Opção   | 2): ESPANHOL     | •                   |           |            |
| Ter           | m interesse na Educa    | ição em Tempo Integr   | al? 🗹            |                     |           |            |
| Caso não ex   | ista escola integral p  | róxima a sua residênc  | cia, SIM ·       | ·                   |           |            |
| você ac       | eitaria que seu filho ( | estudasse em uma ou    | itra             |                     |           |            |
| escola, tamb  | pém integral, com tra   | nsporte público gratu  | ito,             |                     |           |            |
|               | por meio de passe       | e livre ou passe escol | ar?              |                     |           |            |
|               | Tem interess            | e na Língua Espanho    | la?              |                     |           |            |
| Tem           | necessidade de estu     | dar no periodo noturr  | 10? 🗹            |                     |           |            |
| Ob            | servação para a esco    | olha do período notur  | no: TRABALHO     | •                   |           |            |

#### Importante!

Observem que perguntas apresentadas são diferentes conforme tipo de ensino e série.

| Escola Ensino Técnico Profissionalizante (NOVOTEC): | JOEL AGUIAR PROF              | • |
|-----------------------------------------------------|-------------------------------|---|
| Curso Ensino Técnico Profissionalizante (NOVOTEC):  | DESENVOLVIMENTO DE SISTEMAS * |   |

Alunos que estejam no 9° ano do fundamental - NOVOTEC.

Alunos ≥ maior 18 anos que estejam no 1º termo EJA médio – EJATEC e para as escolas que ofertam.

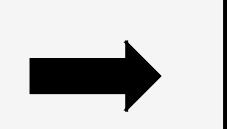

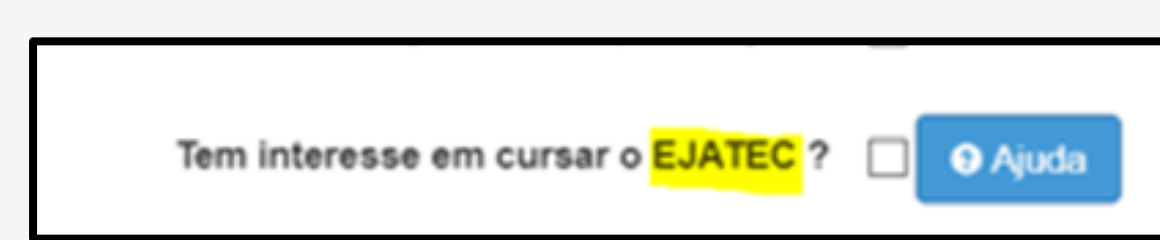

O Termo de Responsabilidade tem que ser apresentado em todas as "Rematrículas", sua seleção é obrigatória.

| Term  | to de Responsabilidade                                                                                                    |
|-------|----------------------------------------------------------------------------------------------------|
| 1. Af | firmo que as informações prestadas e selecionadas são de minha inteira responsabilidade, possibilitando a SED de utilizá-las em qualquer época, no |
| ampa  | aro de seus direitos, nao podendo ser alegada qualquer especie de desconnecimento;                                                                 |
| 2. 10 | formações inveridicas, mesmo que detectadas apos a realização da matricula do aluno, acarretarão em meinor adequação da inscrição e dos demais     |
| atos  | praticados pelo candidato,                                                                                                    |
| 3. le | enno connecimento de que as informações pessoais prestadas neste ambiente virtual estão devidamente asseguradas;                                   |
| 4. Ac | ceito receber informações sobre essa solicitação via e-mail e me responsabilizo pela verificação e acompanhamento da comunicação com a SED.        |
|       | Li, concordo e desejo continuar na rede pública                                                                                                    |
| Obs:  | Entre em contato com a Unidade Escolar caso tenha dúvidas ou dificuldades na atualização cadastral.                                                |
|       |                                                                                                    |
|       |                                                                                                    |
|       | Salvar                                                                                                    |
|       | Curror                                                                                                    |

#### Rematrícula

A rematrícula foi salva com sucesso!

Fechar

Caso o aluno tenha optado por outro itinerário formativo e escola diferente da atual, o sistema apresentará esse "aviso" para o responsável.

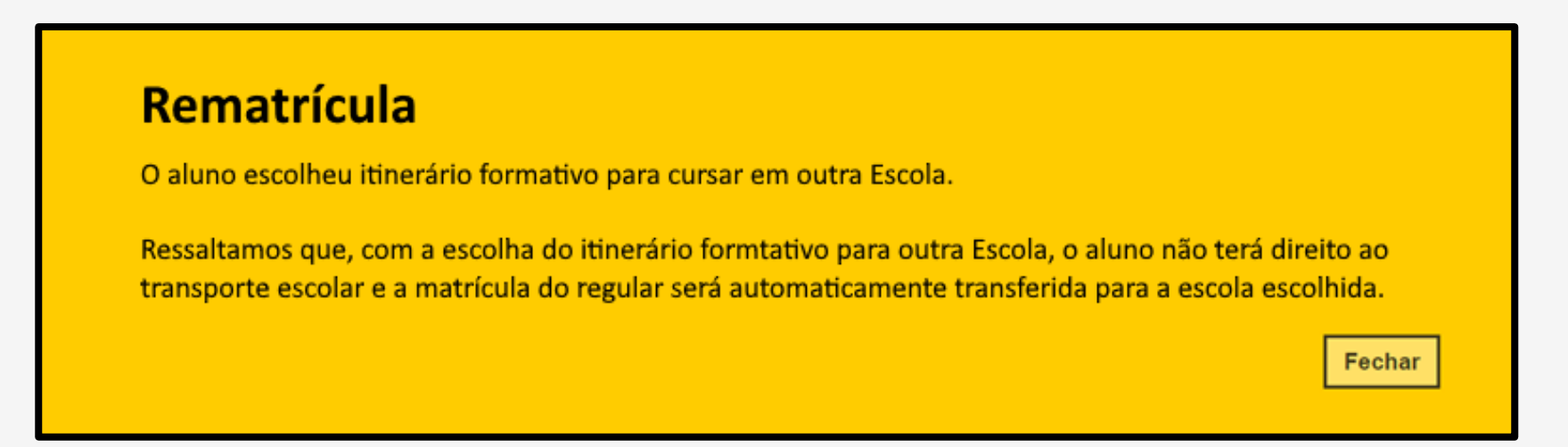

Ao clicar em fechar, o sistema apresentará a mensagem que a rematrícula foi realizada com sucesso.

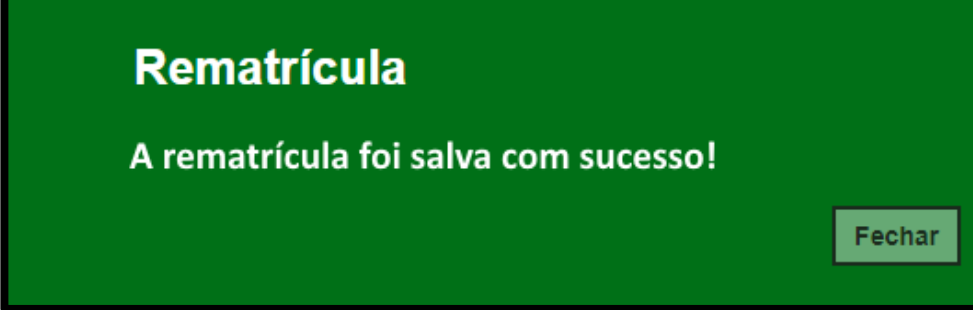

# Pontos de Atenção

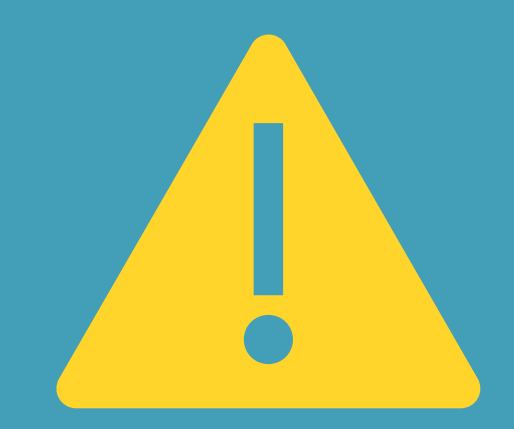

- Importante ressaltar que os itinerários são editáveis para o perfil aluno, o mesmo pode entrar dentro do período estipulado e editar caso necessário e também desistir de trocar de escola.
- A SED envia e-mail para o usuário sobre a confirmação da Rematrícula, tanto para o responsável quanto para o aluno ≥ 18 anos.

| Confirmação de Rematrícula                                                                                                    |          |        |      |               |  |
|----------------------------------------------------------------------------------------------------|----------|--------|------|---------------|--|
| no-reply@educacao.sp.gov.br <no-reply.sed01@educacao.sp.go<br>v.br&gt;<br/>Qui, 17/06/2021 14:50<br/>Para: Elisandra Moreira da Silva</no-reply.sed01@educacao.sp.go<br>            | 4        | 4      | «    | $\rightarrow$ |  |
| Informamos que a rematrícula na Rede Estadual foi realizado com sucesso em 17/06/2021 14:50                                                                                         | 0:05.    |        |      |               |  |
| Verifique seu e-mail regularmente ou acesse o link https://sed.educacao.sp.gov.br/ConsultaPub<br>acompanhar o resultado dessa solicitação e mantenha sempre seus dados atualizados. | lica/Coi | nsulta | para |               |  |
| Atenciosamente,<br>Secretária da Educação do Estado de São Paulo                                                                                                    |          |        |      |               |  |
| IMPORTANTE: Este e-mail é automático, por favor, não responder ao remetente.                                                                                                    |          |        |      |               |  |
|                                                                                                    |          |        |      |               |  |

 Importante, não existe campo de exclusão de rematrícula, caso o aluno queira desistir de continuar na rede pública, ele ou o responsável deve editar a rematrícula e no campo "Deseja continuar na rede pública" escolher a opção "NÃO" e salvar.

| Rematrícula:                      |      |   |
|-----------------------------------|------|---|
| Ano Letivo Rematricula:           | 2022 |   |
| Deseja continuar na rede pública? | SIM  | • |

#### Rematrícula

Para prosseguir informe se deseja continuar ou não na rede publica.

Fechar

- A rematrícula ficará disponível apenas para o aluno ≥ 18 anos e para o responsável.
- A escolha dos itinerários informativos ficará apenas disponível para o aluno matriculado na 1º série do novo ensino médio.

# #3 – InscriçãoFora da Rede

Inscrição de alunos fora da rede publica

 O aluno ou o responsável pode acessar o site da SED por meio do endereço sed.educacao.sp.gov.br e clicar em "Inscrição para rede pública".

| ← → C 🌲 sed.educacao.sp.gov.br                                              |                                                                | ন্দ 🔍 ★ 🛸 🚳 Atualizar 🚦                                                                                          |
|-----------------------------------------------------------------------------|----------------------------------------------------------------|----------------------------------------------------------------------------------------------------|
| 🗰 Apps 🖳 Censo Escolar - INE 介 Secretaria Escolar D                         | ြဲ Secretaria Escolar D 🖳 Censo Escolar - INE 🧕 Sinôn          | imos 🔤 INEP: Acesso ao site 🛛 💎 Detalhar Etapas 🛛 » 📋 Lista de leitura                                           |
| Portal da Educação                                                          | Secretaria Escolar Digital                                     | Intranet Espaço do Servidor                                                                                      |
| SECRETARIA DA EDUCAÇÃO DO ESTADO DE SÃO PAULO<br>Secretaria Escolar Digital | SOBRE A SECRETARIA BOLETIM ESCOLAR INSCRIÇÃO PARA REDE PÚBLICA | CONSULTA CERTIFICAÇÃO EXAME SUPLETIVO CONCLUINTES - CONSULTA PÚBLICA PORTAL DE ATENDIMENTO<br>SAIBA COMO ACESSAR |
|                                                                             |                                                                | NOME DE USUÁRIO                                                                                                  |
| Bem-vindo à                                                                 | _                                                              | Digite seu login                                                                                                 |
| Secretaria Escolar Digital                                                  |                                                                | Digite seu login                                                                                                 |
|                                                                             |                                                                | Digite sua senha                                                                                                 |
| <u>Saiba mais</u> sobre a Secretaria Escolar Digital                        |                                                                | Digite a senha                                                                                                   |
|                                                                             |                                                                | ACESSAR Esqueci a senha                                                                                          |
|                                                                             |                                                                | Não possui cadastro? <u>Obtenha seu primeiro acesso</u><br><u>Saiba como acessar</u>                             |
|                                                                             |                                                                | Precisa de Suporte? Acesse o <u>portal de atendimento</u>                                                        |

- O aluno ≥ 18 anos ou responsável deverá ler atentamente as orientações que constam na tarja amarela e posteriormente informar o ano letivo, nome completo e e-mail.
- Importante que o e-mail esteja correto, para finalizar o processo da inscrição online.

| Pré-Inscrição Online                                                                                                 |                                      |
|----------------------------------------------------------------------------------------------------|--------------------------------------|
| Olá                                                                                                    |                                      |
| Pré-Inscrição Online                                                                                                 |                                      |
| - Primeiramente solicitamos que preencha os campos abaixo (nome completo e e-mail).                                  |                                      |
| - Este e-mail será nosso meio de contato com você.                                                                   |                                      |
| - A sua pré-inscrição será realizada de modo on-line e será analisada por uma unidade escolar definida como posto de | e inscrição ao longo do formulário.  |
| - O estudante terá sua matrícula disponibilizada em uma unidade escolar próxima a sua residência, com o tipo de ensi | ino e vaga disponível.               |
| Ano Letivo:                                                                                                    | 2022                                 |
| Nome:                                                                                                    | Digite aqui seu nome completo        |
| E-Mail:                                                                                                    | Digite o e-mail que deseja cadastrar |
|                                                                                                    | Enviar                               |

#### Sucesso

Encaminhamos uma mensagem para você no e-mail: di il de fini de fini de la conservatione de la conservation. Acesse seu e-mail e clique na mensagem para prosseguir com seu cadastro! Caso não localize a mensagem na caixa de entrada, recomendamos verificar também na pasta de spam.

 O sistema irá solicitar que se identifique como responsável ou aluno ≥ que 18 anos ou responsável, deverá preencher também o campo ano letivo.

| Fic | cha de Pré-Inscrição On-line                                                    |                       |                        |   |
|-----|---------------------------------------------------------------------------------|-----------------------|------------------------|---|
|     |                                                                                 | Quem você representa: | SELECIONE •            | ▲ |
|     |                                                                                 | Ano Letivo:           | SELECIONE              |   |
|     |                                                                                 |                       | RESPONSAVEL            |   |
|     | Governo do Estado de São Paulo<br>Secretaria da Educação do Estado de São Paulo |                       | ALUNO MAIOR DE 18 ANOS |   |
|     |                                                                                 |                       |                        |   |

- Caso seja o **responsável** deverá ser preenchido os seguintes campos:
- Dados do responsável
- Endereço residencial

- Caso seja o **aluno** deverá ser preenchido os seguintes campos:
- Dados do estudante;
- Endereço residencial
- Anexos

 Todos os campos que constam com o ícone são todos campos obrigatórios.

| Ficha de Pré-Inscrição On-line                      |                          |    |
|-----------------------------------------------------|--------------------------|----|
| Quem você representa:                               | ALUNO MAIOR DE 18 ANOS 🔹 |    |
| Ano Letivo:                                         | SELECIONE V              |    |
| Dados do Estudante                                  |                          |    |
| Origem:                                             | SELECIONE                |    |
| CPF:                                                |                          |    |
| Data de Emissão Doc.:                               |                          |    |
| Informe o Número do RA / DIG / UF (caso possua):    | SP •                     |    |
| Nome Estudante:                                     |                          | ]▲ |
| Nome Mäe:                                           |                          | ]▲ |
| Nome Pai:                                           |                          |    |
| Sexo:                                               | SELECIONE                |    |
| Estado Civil:                                       | SELECIONE •              |    |
| Cor/Raça:                                           | SELECIONE •              |    |
| Data de Nascimento:                                 |                          |    |
| País (Nasc.):                                       | Brasil                   |    |
| Estudante Possui Necessidade Educacional Especial?: | SELECIONE                |    |

 Ao preencher o endereço residencial do aluno o sistema irá apresentar as escolas próximas a residência do aluno, no entanto, conforme aviso a escola selecionada não necessariamente será a escola em que o aluno terá a sua matricula. Clique em fechar e continue preenchendo os campos.

| Endereço Residencial              |                                  |              |
|-----------------------------------|----------------------------------|--------------|
| Localização / Zona de Residência: | URBANA -                         |              |
| Endereço / Nº:                    | Largo do Arouche                 | 302          |
| Complemento:                      | 01219010                         |              |
| Bairro:                           | Republica                        | <b>A</b>     |
| CEP:                              | 01219010                         |              |
| Cidade / UF:                      | SAO PAULO - SP                   |              |
| Latitude/Longitude:               | -23.5408034 / -46.64570930000001 | Geolocalizar |
| Posto de Inscrição:               | ARTHUR GUIMARAES -               |              |

#### Pré Inscrição Online

A escola selecionada como posto de inscrição não necessariamente será a escola em que o aluno será matriculado. O sistema irá buscar a escola mais próxima da residência do estudante e vaga na série/ano do estudante. A transferência poderá ser solicitada em momento posterior.

- Os anexos são obrigatórios:
- Comprovante do Documento do Estudante
- Comprovante de Declaração ou Histórico Escolar do Estudante
- Comprovante do Endereço do Estudante

| Anexos                                                                    |          |                                       |          |
|---------------------------------------------------------------------------|----------|---------------------------------------|----------|
| Comprovante do Documento do Estudante:                                    | <b>A</b> | Escolher arquivo TIME CGABF_CITEM.pdf |          |
| Comprovante de Declaração de Matrícula ou Histórico Escolar do Estudante: |          | Escolher arquivo TIME CGABF_CITEM.pdf |          |
| Comprovante do Endereço do Estudante:                                     |          | Escolher arquivo TIME CGABF_CITEM.pdf |          |
|                                                                           |          |                                       | Concluir |

#### Salvar

Muito obrigado por realizar sua pré-inscrição na rede pública do Estado de São Paulo! Iremos analisar sua solicitação e realizar a efetivação da matrícula em escola próxima à residência do estudante. Caso tenhamos qualquer problema, entraremos em contato pelo email indicado. O resultado da pré-inscrição também será encaminhado para esse email, após análise. Forte abraço!

## Rede Estadual e Municipal – #3 – Inscrição Fora da Rede

• O aluno ou o responsável também poderá procurar a escola mais próxima e realizar a sua inscrição por meio da SED.

Ao logar na SED com o perfil escola e seguir o caminho abaixo é possível realizar a inscrição do aluno **com** RA e inscrição do aluno **sem** RA.

- Gestão Escolar
- Cadastro de Alunos
- Inscrição
- Inscrição Matrícula Antecipada e CEEJA

# **Rede Estadual e Outras Redes**

# #4 – ProjeçãoAutomática

Projeção do quadro resumo e formação de classes para o ano letivo de 2022, nas escolas estaduais e **Matrícula automática** dos <u>estudantes</u> <u>que manifestaram interesse de rematrícula.</u>

## Rede Estadual e Outras Redes – #4 – Projeção Automática

- Não haverá homologação de classes para 2022, será projeção direto no quadro resumo que irá espelhar na tela de coleta.
- Caso necessário será possível alterar a coleta antes de compatibilizar a matrícula dos alunos.
- Em casos de exceções que precise alterar o quadro resumo, deverá ser solicitado a alteração ao CEDEP/DGREM.
- Outras redes possuem autonomia para realizar a alteração de quadro resumo conforme necessidade.

## Rede Estadual e Outras Redes – #4 – Projeção Automática

- Para adequação do currículo do novo ensino médio foi criado o novo tipo de ensino 109 – Itinerário Formativo, a alteração do quadro resumo será automática de acordo com a quantidades de turmas da 2º série do médio que a escola possuir.
- A coleta será manual.

# **#5 – Coleta de Classe – Itinerários Formativos**

Coleta de Classes manual dos Itinerários formativos

# Rede Estadual – #5 – Coleta de Classe - Itinerários Formativos

Para acessar esta funcionalidade, o usuário deverá

acionar no menu que será criado: Gestão Escolar >

Cadastro de Alunos > Coleta > Coleta de Classe -

2022;

A funcionalidade Coleta de Classe, é a caracterização da classe em turma, turno, horário e todas as outras informações pertinentes a turma, para posterior alocação dos estudantes nestas classes criadas e atribuição dos professores;

| Gestão Escolar                                   |   |
|--------------------------------------------------|---|
| Cadastro de Alunos                               | • |
| Coleta                                           | • |
| Alunos Eja Al sem Idade Minima para<br>Eja Médio |   |
| Coleta de Classe - 2022                          |   |

# Rede Estadual – #5 – Coleta de Classe - Itinerários Formativos

A consulta pode ser

realizada por filtros conforme o exemplo abaixo, ou por CIE e código da turma.

Nesta tela poderá clicar em visualizar ou editar

| Pesquisa Por:                                                                                                    | Filtros -       | -                                                      |             |                                                         |        |                |                                       |                                                               |                                   |
|----------------------------------------------------------------------------------------------------|-----------------|--------------------------------------------------------|-------------|---------------------------------------------------------|--------|----------------|---------------------------------------|---------------------------------------------------------------|-----------------------------------|
| Ano Letivo:                                                                                                    | 2022            |                                                        | \$          |                                                         |        |                |                                       |                                                               |                                   |
| Diretoria:                                                                                                    | SUL 1           | •                                                      |             |                                                         |        |                |                                       |                                                               |                                   |
| Município:                                                                                                    | SAO P/          | AULO 🗸                                                 |             |                                                         |        |                |                                       |                                                               |                                   |
| Rede de Ensino:                                                                                                    | ESTAD           | UAL - SE +                                             |             |                                                         |        |                |                                       |                                                               |                                   |
| Escola:                                                                                                    | MARTI           | NS PENA - 50                                           | 034 -       |                                                         |        |                |                                       |                                                               |                                   |
|                                                                                                    |                 |                                                        |             |                                                         |        |                |                                       |                                                               |                                   |
| Unidade:                                                                                                    | RUA PF          | ROFESSOR F                                             | PAULO       | MANGABEIRA ALI                                          | BERNAZ | 150, RUA, 0440 | )5030, AN                             | MERICANOP                                                     | OLIS -                            |
| Unidade:<br>Tipo de Ensino:                                                                                                 | RUA PI          | ROFESSOR F                                             | PAULO       | MANGABEIRA ALI                                          | 3ERNAZ | 150, RUA, 0440 | )5030, AN                             | MERICANOP                                                     | DLIS -                            |
| Unidade:<br>Tipo de Ensino:                                                                                                 | RUA PI          | ROFESSOR F                                             | PAULO       | MANGABEIRA ALI                                          | Iunas  | 150, RUA, 0440 | )5030, AN<br>Q Pesqu<br>⊞ Gerar       | IERICANOP<br>Iisar Con                                        | OLIS ←<br>sultar Sala<br>Gerar PD |
| Unidade:<br>Tipo de Ensino:                                                                                                 | RUA PI          | ROFESSOR F                                             | PAULO       | MANGABEIRA ALI                                          | BERNAZ | 150, RUA, 0440 | Q Pesqu                               | IERICANOP<br>iisar Con<br>Excel                               | DLIS ←<br>sultar Sala<br>Gerar PD |
| Unidade:<br>Tipo de Ensino:<br>Strar 10 + registros<br>Tipo Ensino                                                          | RUA PI<br>SELEC | ROFESSOR F                                             | PAULO       | MANGABEIRA ALI                                          | lunas  | 150, RUA, 0440 | Q Pesqu                               | AERICANOPO<br>nisar Con<br>Excel                              | DLIS -<br>sultar Sala<br>Gerar PD |
| Unidade:<br>Tipo de Ensino:<br>Strar 10 + registros<br>Tipo Ensino<br>NOVO ENSINO MÉDIO                                     | RUA PI<br>SELEC | ROFESSOR F<br>CIONE                                    | PAULO<br>41 | MANGABEIRA ALI<br>≣ Escolher Co<br>Qdte. Projetada<br>8 | lunas  | 150, RUA, 0440 | Q Pesqu                               | AERICANOPO<br>aisar Con<br>Excel<br>Visualizar<br>Q           | DLIS -<br>sultar Sala<br>Gerar PD |
| Unidade:<br>Tipo de Ensino:<br>Strar 10 + registros<br>Tipo Ensino<br>NOVO ENSINO MÉDIO<br>NOVO ENSINO MÉDIO                | RUA PI<br>SELEC | ROFESSOR F<br>CIONE +<br>Série<br>1ª SERIE<br>2ª SERIE | AULO        | MANGABEIRA ALI                                          | lunas  | 150, RUA, 0440 | Q Pesqu<br>IIII Gerar<br>Filtro<br>↓1 | AIERICANOPO<br>aisar Con<br>(Excel E<br>Visualizar<br>Q<br>Q  | DLIS -<br>sultar Sala<br>Gerar PD |
| Unidade:<br>Tipo de Ensino:<br>Star 10 + registros<br>Tipo Ensino<br>NOVO ENSINO MÉDIO<br>NOVO ENSINO MÉDIO<br>ENSINO MEDIO | RUA PI<br>SELEC | Série<br>1º SERIE<br>2º SERIE<br>3º SERIE              | AULO        | MANGABEIRA ALI                                          | lunas  | 150, RUA, 0440 | Q Pesqu<br>IIII Gerar<br>Filtro<br>↓1 | IERICANOPO<br>IIsar Con<br>Excel<br>Visualizar<br>Q<br>Q<br>Q | Sultar Sala                       |

# Rede Estadual – #5 – Coleta de Classe - Itinerários Formativos

Após clicar na lupa, irá constar todas as

classes que a escola

possui.

|                  |                           | Escola:                        | 5034                                        |                         |                             |                           |                              |           |
|------------------|---------------------------|--------------------------------|---------------------------------------------|-------------------------|-----------------------------|---------------------------|------------------------------|-----------|
|                  |                           |                                | MARTINS PENA                                |                         |                             |                           |                              |           |
|                  | ä                         | Tipo Ensino: N                 | OVO TIPO DE ENSIN                           | O APROFUNDAN            | 1ENTOS                      |                           |                              |           |
|                  |                           | Série: 2                       | SERIE                                       |                         |                             |                           |                              |           |
|                  |                           |                                |                                             |                         |                             |                           |                              |           |
| *                |                           |                                |                                             | ≣ Escolhe               | r Colunas 🛛 🔒 l             | mprimir 📗 🖽 G             | erar Excel                   | erar PDF  |
| trar 10 🔹 regist | ros                       |                                |                                             |                         |                             | 1                         | Filtro                       |           |
| lúmero Classe    | Número Sala <sup>1†</sup> | Descr                          | ição Turma 🛛 👫                              | Data Inicio I î<br>Aula | Data Fim Aula <sup>1†</sup> | Qtde. Alunos ‡†<br>Ativos | Situação Turma <sup>‡†</sup> | Visualiza |
| 251333373        | 001                       | 2ª SERIE A CIENCI<br>1º        | A DA NATUREZA TARDE<br>SEMESTRE             | 08/02/2022              | 23/12/2022                  | 38                        | ATIVA                        | ٩         |
| 251335030        | 001                       | 2ª SERIE B CIENCI<br>1º        | AS HUMANAS MANHA<br>SEMESTRE                | 08/02/2022              | 23/12/2022                  | 35                        | ATIVA                        | Q         |
| 251331088        | 002                       | 2≅ SERIE C LING<br>NOITE       | JAGENS E MATEMATICA<br>1º SEMESTRE          | 08/02/2022              | 23/12/2022                  | 40                        | ATIVA                        | ۹         |
| 251332490        | 002                       | 2ª SERIE D LIM<br>1º (         | NGUAGENS MANHÃ<br>SEMESTRE                  | 08/02/2022              | 23/12/2022                  | 39                        | ATIVA                        | Q         |
| 251334041        | 002                       | 2ª SERIE E ↑<br>19             | MATEMATICA TARDE<br>SEMESTRE                | 08/02/2022              | 23/12/2022                  | 37                        | ATIVA                        | ٩         |
| 251331229        | 003                       | 2ª SERIE F CIENCIAS<br>HUMANAS | DA NATUREZA E CIENCIAS<br>NOITE 1º SEMESTRE | 08/02/2022              | 23/12/2022                  | 39                        | ATIVA                        | ٩         |
| 251334132        | 003                       | 2ª SERIE G LINGU<br>TARE       | JAGENS E MATEMATICA<br>DE 1º SEMESRE        | 08/02/2022              | 23/12/2022                  | 37                        | ATIVA                        | Q         |
| 252975099        | 003                       | 2≋SERIE H CIEN<br>MATEMATICA   | CIAS DA NATUREZA E<br>MANHA 1ºSEMESTRE      | 08/02/2022              | 23/12/2022                  | 40                        | ATIVA                        | ٩         |
|                  |                           |                                |                                             |                         |                             |                           |                              |           |

# Rede Estadual – #5 – Coleta de Classe – Itinerários Formativos

Adic

Para realizar a coleta do

Itinerário Formativo

deverá clicar em editar e

coletar classe, o sistema

apresenta a tela ao lado,

observe que para o tipo

de ensino 109 foi criado

dois novos campos:

| onar Turma Classe: MARTINS PENA - 5034 |                                          | ×      |
|----------------------------------------|------------------------------------------|--------|
| Tipo Ensino:                           | NOVO TIPO DE ENSINO APROFUNDAMENTOS      |        |
| Série:                                 | 2ª SERIE                                 |        |
| Turma:                                 | I - LINGUAGENS                           |        |
| Tipo Classe:                           | PADRÃO 🔹                                 |        |
| Turno:                                 | MANHA •                                  |        |
| Itinerário Formativo:                  | ITINERARIO LINGUAGENS                    |        |
| Unidade Curricular:                    | UNIDADE C1 -                             |        |
| Duração:                               | SEMESTRE                                 |        |
| Datas de Início e Fim do Ano Letivo:   | 08/02/2022 até 23/12/2022                |        |
| Horário de Aula:                       | Aula Dias Horário Início Horário Término |        |
|                                        | 1* SEGUNDAASEXTA * 11 * 00 * 12 * 35 *   |        |
| Número Sala:                           | 04 - SALA DE AULA Consultar Salas        |        |
| Capacidade Fisica:                     | 40 - 1                                   |        |
|                                        | Salvar                                   | Voltar |

# Rede Estadual – #5 – Coleta de Classe – Itinerários Formativos

Itinerário Formativo e Unidade Curricular.

Para a escola realizar a coleta desse tipo de ensino se faz necessário utilizar como

base os dados ofertados no processo de rematrícula.

| Itinerário Formativo: | ITINERARIO LINGUAGENS | • |
|-----------------------|-----------------------|---|
| Unidade Curricular:   | UNIDADE C1 -          |   |

# #6 - Compatibilização- Regular

Compatibilização do alunos do regular que tem interesse em continuar na rede publica

# #7 – Compatibilização– Itinerário Formativos

Compatibilização do alunos do itinerário formativo de acordo com a escolha do aluno

# **#8 – Relatórios de Acompanhamento**

Compatibilização do alunos do regular que tem interesse em continuar na rede publica

# **Relatórios de Acompanhamento- SED-**

Já existentes na SED

Novos Relatórios na SED

- Relatório de Rematrícula
- Relatório de Inscrição
- Relatório de Definição
- Relatório de Pendentes de Compatibilização
- Relatório Pendente de Itinerário
- Relatório de Vagas de Itinerário por escola
- Relatório de interesse dos alunos por itinerários